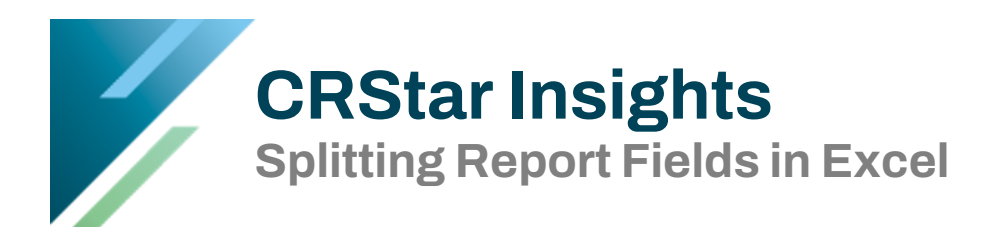

CRStar gives users the option to download report results into an Excel file. This Insight will show users how to split field contents into separate cells to allow for additional filtering on certain data.

In CRStar, histology is a 5-digit field including the behavior code. If users run a report that needs to then be filtered down to a certain behavior code, splitting the histology and behavior code can make this data easier to filter. Below is an example of an Excel report from CRStar showing Histology code:

|   | Α           | В          | С                   | D           |
|---|-------------|------------|---------------------|-------------|
| 1 | Last Name 💌 | First Name | Topography Code 🛛 💌 | Histology 🖓 |
| 2 | BREAST      | CHARLOTTE  | C509                | 85203       |
| 3 | BREAST      | CINDY      | C508                | 85002       |
| 4 | BREAST      | DEBRA      | C509                | 85203       |
| 5 | BREAST      | DELORIS    | C503                | 85002       |

A formula can be used to split out the behavior code into its own column. First insert a new column to the right of the Histology column, then enter the formula =RIGHT(D2,1) in the first cell of the new column (LEFT, and MID are also formulas that can be used in a similar way):

|   | А           | В            | С                   | D           | E                 |
|---|-------------|--------------|---------------------|-------------|-------------------|
| 1 | Last Name 🔹 | First Name 🔹 | Topography Code 🛛 💌 | Histology 🖃 | Behavior Code 🔹 💌 |
| 2 | BREAST      | CHARLOTTE    | C509                | 85203       | =RIGHT(D2,1)      |
| 3 | BREAST      | CINDY        | C508                | 85002       |                   |
| 4 | BREAST      | DEBRA        | C509                | 85203       |                   |
| 5 | BREAST      | DELORIS      | C503                | 85002       |                   |

This formula instructs Excel that the first digit from the right of the data in the Histology column should be placed in this new field. After hitting ENTER and dragging the field to fill this formula for the rest of the columns, the behavior code will be split into the new column:

|   | Α           | В          | С                   | D           | E             |
|---|-------------|------------|---------------------|-------------|---------------|
| 1 | Last Name 💌 | First Name | Topography Code 🛛 💌 | Histology 🖃 | Behavior Code |
| 2 | BREAST      | CHARLOTTE  | C509                | 85203       | 3             |
| 3 | BREAST      | CINDY      | C508                | 85002       | 2             |
| 4 | BREAST      | DEBRA      | C509                | 85203       | 3             |
| 5 | BREAST      | DELORIS    | C503                | 85002       | 2             |

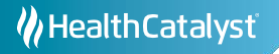

Now that the behavior code is split into its own field, the report can be sorted or filtered on the behavior code:

|   | Α         | В          | С                   | D           | E               |
|---|-----------|------------|---------------------|-------------|-----------------|
| 1 | Last Name | First Name | Topography Code 🛛 💌 | Histology 🔹 | Behavior Code 🚽 |
| 2 | BREAST    | CINDY      | C508                | 85002       | 2               |
| 3 | BREAST    | DELORIS    | C503                | 85002       | 2               |
| 4 | BREAST    | CHARLOTTE  | C509                | 85203       | 3               |
| 5 | BREAST    | DEBRA      | C509                | 85203       | 3               |

In CRStar, when using physician description fields in a report, the description provides the physician's first and last name in one column. When combining data from CRStar reports with data from other sources, it may be necessary to split these physician names into two columns.

First, start by adding a column to the right of the data to be split:

|   | Α                      | В        |
|---|------------------------|----------|
| 1 | Medical Oncologist 🛛 💌 | <b>_</b> |
| 2 | SALLY KRUSE            |          |
| 3 | BONNIE NELSON          |          |
| 4 | MELANIE ROGAN          |          |
| 5 | SHERRY CHICO-ROWELL    |          |
| 6 | CHRISTI COX            |          |

Next, highlight the column to be split, and click Text to Columns on the toolbar:

| F            | ile Home                 | Insert            | Page Layo                   | ut Formulas                   | Data             | Review        | Viev   | v Help    | Acrobat           | Q      | Tell me what you                   | wan | t to do |
|--------------|--------------------------|-------------------|-----------------------------|-------------------------------|------------------|---------------|--------|-----------|-------------------|--------|------------------------------------|-----|---------|
| f<br>G<br>Da | et From<br>ta = Text/CSV | From Fro<br>Web I | m Table/ Rece<br>Range Sour | nt Existing<br>es Connections | Refresh<br>All - | Cueries &     | s<br>S | nnections | A↓ ZAZ<br>Z↓ Sort | Filte  | r 🔀 Clear<br>Reapply<br>T Advanced |     | Text to |
|              |                          | Get & Tra         | insform Data                |                               |                  | Queries & Con | necti  | ons       |                   | Sort & | Filter                             |     |         |
| A1           | -                        | : ×               | √ <i>f</i> <sub>x</sub>     | Medical Onc                   | ologist          |               |        |           | D                 |        |                                    |     |         |
| 1            | P<br>Modical One         | ologist           |                             | D                             | DOLC             | L             | -      | Dt Status | U                 | × Acco |                                    | -   | Data Ab |
| 1            |                          | ologist           |                             |                               | 11/26/20         | 014           |        | 1 Status  |                   | - Acce | ssion real                         | -   | Date AD |
| 2            | SALLY KRUSE              |                   |                             |                               | 11/20/20         | 014           |        | 1         |                   | 2014   |                                    |     | 03/20/2 |
| 3            | BONNIE NELS              | SON               |                             |                               | 03/16/20         | 016           |        | 1         |                   | 2014   |                                    |     | 06/26/2 |
| 4            | MELANIE RO               | GAN               |                             |                               | 06/20/20         | 016           |        | 1         |                   | 2014   |                                    |     | 04/17/2 |
| 5            | SHERRY CHIC              | O-ROWEL           | .L                          |                               | 09/22/20         | 016           |        | 1         |                   | 2014   |                                    |     | 01/27/2 |
| 6            | CHRISTI COX              |                   |                             |                               | 11/02/20         | 015           |        | 1         |                   | 2014   |                                    |     | 10/22/2 |

Make sure the Delimited check box is clicked, then click Next:

Choose the file type that best describes your data:

- Delimited Characters such as commas or tabs separate each field.
- Fixed width Fields are aligned in columns with spaces between each field.

For the Delimiters box, make sure the Space box is selected, click Finish, and then OK on the popup box that asks if you would like to replace the data that is already there (this is the blank column created earlier):

| Delimiters                       | 1              |                       |                |                |        |
|----------------------------------|----------------|-----------------------|----------------|----------------|--------|
|                                  |                |                       |                |                |        |
| Semicolon                        | Treat cons     | secutive delimiters a | s one          |                |        |
| Comma                            | Text qualifier | •                     |                |                |        |
| ✓ <u>S</u> pace                  | rext guainer.  |                       |                |                |        |
| Other:                           |                |                       |                |                |        |
|                                  |                |                       |                |                |        |
|                                  |                |                       |                |                |        |
| Data preview                     |                |                       |                |                |        |
| -                                |                |                       |                |                |        |
| have been a                      |                |                       |                |                |        |
| SALLY KRUSE                      | .st            |                       |                |                |        |
| BONNIE NELSON                    |                |                       |                |                |        |
| MELANIE ROGAN<br>SHERRY CHICO-RO | WELL           |                       |                |                |        |
| CHRISTI COX                      |                |                       |                |                | ✓ ✓    |
| <                                |                |                       |                |                | >      |
|                                  |                |                       |                |                |        |
|                                  |                | Cancel                | < <u>B</u> ack | <u>N</u> ext > | Einish |

The names are now split into two columns, title the original column first name, and the new

|   | Α          | В            | С          | D           |  |  |
|---|------------|--------------|------------|-------------|--|--|
| 1 | First Name | Last Name    | DOLC       | Pt Status 🔹 |  |  |
| 2 | SALLY      | KRUSE        | 11/26/2014 | 1           |  |  |
| 3 | BONNIE     | NELSON       | 03/16/2016 | 1           |  |  |
| 4 | MELANIE    | ROGAN        | 06/20/2016 | 1           |  |  |
| 5 | SHERRY     | CHICO-ROWELL | 09/22/2016 | 1           |  |  |
| 6 | CHRISTI    | COX          | 11/02/2015 | 1           |  |  |
| _ |            |              |            |             |  |  |

column last name:

## Support Available at www.mycrstar.com